# MANUAL CENTRAL DE ATENDIMENTO

### SOLICITANTE - CIDADÃO

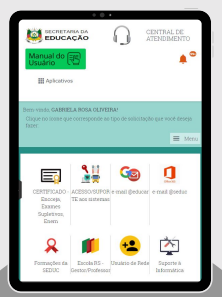

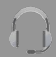

# 04

CADASTRO DE USUÁRIO - CIDADÃO

11 COMO ACESSAR A CENTRAL DE ATENDIMENTO?

13 <u>COMO CADASTRAR UMA</u> SOLICITAÇÃO?

27 <u>COMO VISUALIZAR O</u> <u>RETORNO DO</u> <u>ATENDENTE?</u> ÍNDICE

# **32** <u>TIPOS DE SOLICITAÇÃO PARA O</u> <u>PERFIL CIDADÃO</u>

# NDICE

1º Passo: Acesse o endereço

http://centralatendimento.educacao.rs.go v.br/

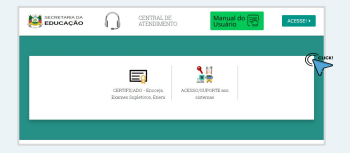

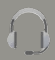

2° Passo: Para realizar o seu cadastro na Central de Atendimento clique em ACESSE > CADASTRE-SE.

| in               |                |
|------------------|----------------|
| Usuário          | Senha          |
| Diolte o usuário | Digite a senha |

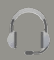

#### 3º Passo: Insira o CPF e clique na LUPA.

| EDUCAÇÃO         | Q      | CENTRAL DE<br>ATENDIMENTO | Manual do Esti<br>Usuário | ALESSE) + |
|------------------|--------|---------------------------|---------------------------|-----------|
| Cadastrar novo u | suário |                           |                           |           |
| Dados de acess   | 50     |                           |                           |           |
| CPF*             |        |                           |                           |           |
| CFF              | ŝ      | >                         |                           |           |
|                  |        |                           |                           | CANTELAR  |

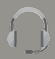

4º Passo: A plataforma indicará que o usurário não foi encontrado é será necessário cadastrá-lo.

Para realizar o cadastro siga algumas orientações:

 Para usuários de fora da rede, será necessário informar um e-mail.

- Será necessário informar uma senha de acesso.

Caso o servidor possua um NOME
 SOCIAL é necessário que informe em seu cadastro.

 Será necessário que você usuário selecione a opção - PERFIL OUTROS (cidadão, estudante e servidor municipal do transporte escolar etc.)

- Informe o seu MUNICÍPIO.

Após, preencher as informações é necessário clicar em SALVAR.

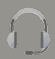

| a ; |                                                                                                    |
|-----|----------------------------------------------------------------------------------------------------|
| Car | lastrar novo usuário                                                                                                    |
|     | Dados de acesso                                                                                                    |
|     |                                                                                                    |
|     | CDE+                                                                                                    |
|     | 222.531103-60 <b>q</b>                                                                                                    |
|     | E-mail + Delement disador os diadarar os - Sanha +                                                                                                   |
|     | tive()                                                                                                    |
|     | jouo-sthagaedus mgoshr                                                                                                    |
|     |                                                                                                    |
|     |                                                                                                    |
| Mer |                                                                                                    |
| 1   | de Ofres                                                                                                    |
|     |                                                                                                    |
| No  | ne social                                                                                                    |
| 21  | ome social                                                                                                    |
| Per | El * (derrifegar e escolha una atual ecopação)<br>arreitos de Dacola Estadual do 85 (distante, viso, preferenze, escientador, etc)                   |
|     | ervidor de CHE (Coordenadoria Regional de Educação) do NS (coordenador, amemor, diretor, etc.)                                                       |
|     | errozer de Salovo, (seconterie constituire) de Lourages) do so.<br>Nature foldelite entreferete constituire entreferent de terrozenste entreferentel |
|     | enter planten, termenet v ete vene annen get av unterplitte (ECDER, EC)                                                                              |
| - 6 |                                                                                                    |
|     | AMETISTA DO SUL                                                                                                    |
|     |                                                                                                    |
|     | • • •                                                                                                    |

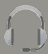

5º Passo: A seguir a mensagem de Confirmação dos Dados será exibida, clique em ACEITO.

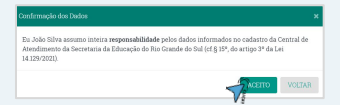

#### 6° Passo: Caso deseje efetuar o Login na Central de Atendimento, clique em SIM.

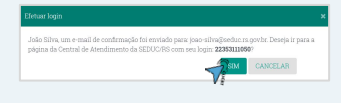

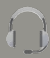

#### COMO ACESSAR A CENTRAL DE ATENDIMENTO

1° Passo: Acesse o link https://centralatendimento.educacao.rs.g ov.br/

No canto superior direto clique em ACESSE.

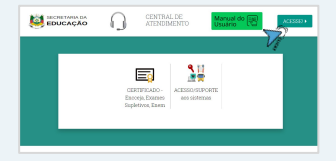

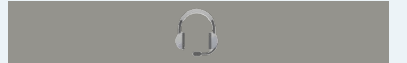

#### COMO ACESSAR A CENTRAL DE ATENDIMENTO

2° Passo: A seguir, insira seu CPF no campo login e sua SENHA. Por fim, clique em ENTRAR.

| ġn.              |                 |
|------------------|-----------------|
| Usuário          | Senha           |
| Digite o usuário | Digite a seriha |

3º Passo: Pronto! Essa é a tela inicial da Central de Atendimento. No canto superior esquerdo você irá localizar o seu nome indicando que você está logado no sistema.

#### COMO ACESSAR A CENTRAL DE ATENDIMENTO

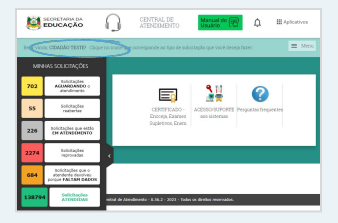

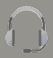

De acordo com cada grupo na Central de Atendimento será exibido os ícones de solicitação disponíveis para registro de uma solicitação.

1º Passo: Na tela inicial da Central de Atendimento você solicitante poderá visualizar os tipos de assuntos que podem ser solicitados. Basta clicar em um dos ícones abaixo.

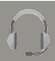

| 8       | EDUCAÇÃO                                                       |                                                                     | III Aplicatives |
|---------|----------------------------------------------------------------|---------------------------------------------------------------------|-----------------|
| len-vio | IN CIEMENO TESTE? Chips                                        |                                                                     | = Mess          |
|         |                                                                |                                                                     |                 |
| 702     | AGAMEANDO -<br>AGAMEANDO -<br>Alandinaria                      |                                                                     |                 |
| 55      | Solichações<br>resberses                                       | CERTIFICAZO-<br>Eccolo, Eccente                                     | regionales      |
| 226     | toictscher aus entio<br>OH ATDIGIMENTO                         | Anderson Dame                                                       |                 |
| 2274    | ficilitações<br>reprovações                                    | •                                                                   | _               |
| 684     | Solicitaçãos que o<br>Pandente Sensives<br>parque MALTAM DADOR |                                                                     |                 |
| 13879-  | Solidhaqles<br>ATTNEEDAS                                       | rekul de Ziendineria - 5.36.2 - 2023 - Talan as direkta reservadas. |                 |

2° Passo: No ícone CERTIFICADO -ENCEJA, EXAMES SUPLETIVOS E ENEM você encontrará os assuntos:

| Cadastro de solicitação de  | atendimento                                                       |                   |
|-----------------------------|-------------------------------------------------------------------|-------------------|
| Dados da solicitação        |                                                                   |                   |
| Tipo de solicitação *       | Assunto *                                                         | Ordern de serviço |
| CERTIFICADO - Encorja, Exam |                                                                   | 403A230821115842  |
|                             | Alterar Dados (e mail                                             |                   |
|                             | castaralidade, norne dos pan, etc.)<br>Centificado não encontrado |                   |
|                             | Alterar Certificado de Parcial para<br>de Conclusão               |                   |
|                             | Soliciter Certificado                                             |                   |
|                             | overtificado                                                      |                   |

3° Passo: No campo ASSUNTO selecione o assunto desejado. Ex: SOLICITAR CERTIFICADO.

| adastro de solicitação de atendimento |                     |                   |
|---------------------------------------|---------------------|-------------------|
| Dados da solicitação                  |                     |                   |
| Tipo de solicitação *                 | Assunto*            | Ordern de serviço |
| CERTIFICADO - Encorja, Emm            | Solicity Octificado | 411421082112842   |

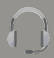

4º Passo: A seguir você irá visualizar os Dados do Solicitante e a Descrição do Solicitação.

| OF its edicitions                                                                                                    |                                                                                                    |                                                                                                    |                                             |
|----------------------------------------------------------------------------------------------------|----------------------------------------------------------------------------------------------------|----------------------------------------------------------------------------------------------------|---------------------------------------------|
| 885757014                                                                                                    |                                                                                                    |                                                                                                    |                                             |
| mois                                                                                                    |                                                                                                    |                                                                                                    |                                             |
| COT DE DONES ANIE A                                                                                                    | ELA.                                                                                                    |                                                                                                    |                                             |
|                                                                                                    |                                                                                                    |                                                                                                    |                                             |
| Descripte da selicite;                                                                                                    | ie                                                                                                    |                                                                                                    |                                             |
|                                                                                                    |                                                                                                    |                                                                                                    |                                             |
|                                                                                                    |                                                                                                    |                                                                                                    |                                             |
| Network Cardinar                                                                                                    |                                                                                                    |                                                                                                    |                                             |
|                                                                                                    |                                                                                                    |                                                                                                    |                                             |
| Saturalisiade"                                                                                                    |                                                                                                    |                                                                                                    |                                             |
|                                                                                                    |                                                                                                    |                                                                                                    |                                             |
|                                                                                                    |                                                                                                    |                                                                                                    |                                             |
| - Ordeninger-                                                                                                    |                                                                                                    | -televane-                                                                                                    |                                             |
| - Orienteer-                                                                                                    |                                                                                                    | -00-10-                                                                                                    |                                             |
| Locale<br>- Selectore -<br>Janvar via DOCUMENTO de<br>Orginte grad i nationalet                                                                                                    |                                                                                                    | - Statement                                                                                                    | n de 17 vinnen de 11<br>mil * •             |
| Dente<br>- Ordeninger-<br>Janvar van DOCUMERTO de<br>Orginte gend Frantsachte<br>Docther angelen Frantsachte                                                                                                    |                                                                                                    | - Selector                                                                                                    | n de 197 statem de 10.<br>Mé <sup>r</sup> 🔹 |
| Enals<br>- Science-<br>Jacon on DOCUMENT de<br>(regime grad : naturale<br>(Rechts angles) Science                                                                                                    | normack a wa<br>initial canada<br>agus calais                                                                                                    | - Advance<br>- Advance<br>- Advance | n de 77 vienen de 10<br>mil * 🌒             |
| Ecolo<br>- Science -<br>Jacon un DOCARDO de<br>Orgine prof - notes del<br>(Reciber angles) Science<br>Calma                                                                                                    |                                                                                                    | - Schwarz<br>Reis yn ontwele o one<br>I fenningin de samter                                                                                                    | n de Trainne de Tra<br>mir 🌒                |
| Enals<br>- Science -<br>Jacon un DOUMENT de<br>(regime gent - menuelle)<br>(Reciber angles) Science<br>Colors .                                                                                                    | •<br>Internet of the second second secon                                                                                                    | Colonar-                                                                                                    | n de 29 vilaens de 10<br>mil *              |
| Enaile<br>- Science -<br>Joren an DOCMETTO de<br>(regime gend : notescole<br><u>Recther angere</u> ) Scilo<br>Colors                                                                                                    |                                                                                                    | Colonar-                                                                                                    | n in 19 sinne in 10<br>ni •                 |
| Enals  - Edition - Edition                                                                                                    |                                                                                                    | - Colonaar-                                                                                                    | n in 27 sinne in 10<br>ni *                 |
| Enale  - Edition - Edition                                                                                                    | <ul> <li>BOTTOCK is used<br/>initially a second bit<br/>surgive exclusion</li> </ul>                                                                                                    |                                                                                                    | es de 29 villamen de 10<br>1941 - O         |
| Ecolo<br>- Inferioar-<br>Amere na DOCMENTO de<br>(Ecolor argan) Anto<br>Dates (                                                                                                    | n<br>De CTU agita de sente<br>les Saladores e sense bial<br>de seguiro en collato                                                                                                    | - Seisaar<br>Seisaar                                                                                                    | n le 27 vinen le 10<br>ni •                 |
| Enale<br>- Sciencer<br>Moree and DICLENDIT &<br>Context and DICLENDIT (<br>Context and DICLENDIT)<br>(Context and DICLENDIT)<br>Context and DICLENDIT)<br>Context and DICLENDIT<br>Context and DICLENDIT<br>Context and DICLENDITY<br>Context and DICLENDITY<br>Contex | <ul> <li>The end of a solid<br/>investigation of the end of the<br/>angle of the end of the<br/>angle of the end of the<br/>angle of the end of the end of the<br/>angle of the end of the end of the<br/>angle of the end of the end of the<br/>angle of the end of the end of the<br/>angle of the end of the end of the end of the<br/>angle of the end of the end of the end of the<br/>angle of the end of the end of the end of the<br/>angle of the end of the end of the end of the<br/>angle of the end of the end of the end of the<br/>angle of the end of the end of the end of the<br/>angle of the end of the end of the end of the<br/>angle of the end of the end of the end of the<br/>angle of the end of the end of the end of the<br/>angle of the end of the end of the end of the<br/>angle of the end of the end of the end of the end of the<br/>angle of the end of the end of the end of the end of the<br/>angle of the end of the end of the end of the end of the<br/>angle of the end of the end of the end of the end of the<br/>angle of the end of the end of the end of the end of the<br/>angle of the end of the end of the end of the end of the<br/>angle of the end of the end of the end of the end of the end of the<br/>angle of the end of the end of the end of the end of the end of the<br/>angle of the end of the end of</li></ul> | - Server                                                                                                    | n le Trainne de Ni<br>Ni *                  |
| Enale<br>- Schwarz<br>Jerser and DOUDETT Sch<br>(printe graft - antracke)<br>(printe graft - antracke)<br>(print                                                                                                    | n<br>normodo a sea<br>independentia<br>según entité                                                                                                    | - Schware<br>Song of the Song of Song of                                                                                                    | n (r. 27. spann (r. 18.<br>19. *            |
|                                                                                                    | a<br>no errogio a sent<br>no si de constato<br>regio ambito                                                                                                    | - Schwart<br>Rei ge und eine der schwart<br>Schwart gie de sachter                                                                                                    | er de 1927 automot de 1920<br>Meil - C      |

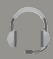

5° Passo: No campo DESCRIÇÃO DA SOLICITAÇÃO você visualizará um \*formulário\* que deverá ser preenchido corretamente.

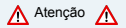

Quando um dado é preenchido incorretamente, o campo fica marcado com a borda vermelha. Caso não perceba, ao Enviar a solicitação, uma mensagem na cor laranja aparece indicando qual questão precisa corrigir.

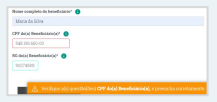

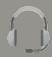

6° Passo: Nesse tipo de solicitação é necessário que você preencha as informações e anexe o DOCUMENTO DE IDENTIFICAÇÃO do candidato. Para anexar clíque em ESCOLHER ARQUIVO.

| E-mail do Candidato*              |                 |                                   |            |
|-----------------------------------|-----------------|-----------------------------------|------------|
| mariasilva23@gmail.com            |                 |                                   |            |
| Telefone do Candidato*            |                 |                                   |            |
| (51) 00000-0000                   |                 |                                   |            |
| Naturalidade* 📵                   |                 |                                   |            |
| Estado                            |                 | Municipio                         |            |
| RIO GRANDE DO SUL                 | ~               | PORTO ALEGRE                      | ~          |
| Aneres and DOCUMENTO de IDENTIFIC | racia in contri | do esa contanha númaro do CUE rel | mero do DC |
|                                   |                 | Impricitio de noorimentol *       |            |

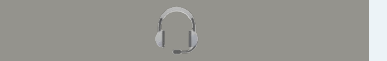

Logo após localizar o arquivo, clique em ABRIR.

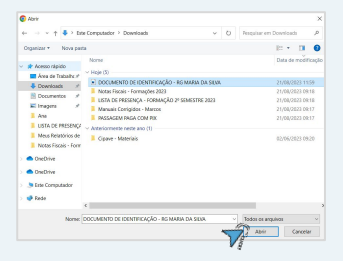

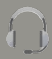

Pronto, documento inserido.

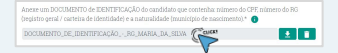

#### 6° Passo: Após preencher corretamente a solicitação, clique em ENVIAR.

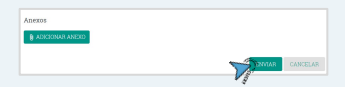

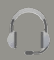

1º Passo: Na tela inicial da Central de Atendimento você irá visualizar um painel de status das solicitações.

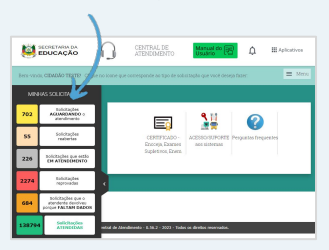

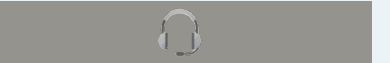

2º Passo: Neste quadro de solicitações, você poderá acompanhar a sua solicitação seguindo cada tipo de solicitação.

> Solicitações Aguardando
>  Atendimento: Solicitações que ainda estão aguardando atendimento.

 Solicitações Reabertas:
 Solicitações que foram reabertas pelo solicitante.

 Solicitações que estão em atendimento: Solicitações que ainda estão com o Atendente.

 Solicitações Reprovadas:
 Solicitações que foram reprovadas pelo Atendente.

 Solicitações que o Atendente devolveu porque faltam dados:
 Solicitações em que o solicitante necessita complementar dados.

Solicitações Atendidas:
 Solicitações que foram Finalizadas.

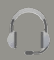

3º Passo: De acordo com a POSIÇÃO que estiver a sua solicitação, clique no status conforme imagem abaixo.

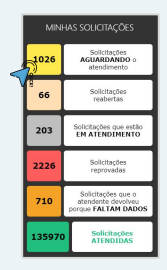

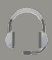

4º Passo: Na tela a seguir, você irá visualizar as solicitações que estão AGUARDANDO ATENDIMENTO. Para buscar uma solicitação especifica, clique em BUSCAR SOLICITAÇÃO DE ATENDIMENTO.

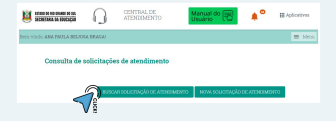

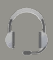

A tela a seguir, será exibida. Para realizar uma consulta utilizado um dos filtros abaixo e após clique em **PESQUISAR**.

|                                                                                                    | CENTRAL DE<br>ATENEDMENTO | Manua<br>Usuari | 1 <sup>40</sup> 💌 | <b>*</b> °     | ₩ Aplicativos |
|----------------------------------------------------------------------------------------------------|---------------------------|-----------------|-------------------|----------------|---------------|
| en verte Ana Mara Beliota Braga:                                                                                                    |                           |                 |                   |                | = Mer         |
| Consulta de solicitaç                                                                                                    | ões de atendiment         |                 |                   |                |               |
| Cedera de serviça                                                                                                    | Siturplo                  |                 | Unitade admin     | intention.     |               |
|                                                                                                    | A cartacter               | sinen -         | Digits o norm     | de midede edmi |               |
| Tipo de solicitação                                                                                                    |                           | America         |                   |                |               |
| Digite e tipe da milicitação                                                                                                    |                           | Digite consumb  |                   |                |               |
| Pesiodo da solicitação                                                                                                    | Periodo do atrenda        | 96352           |                   |                |               |
| and and a second second |                           |                 |                   |                |               |
| andeste                                                                                                    |                           |                 |                   |                |               |
| tight name in attraktive                                                                                                    |                           |                 |                   |                |               |
|                                                                                                    |                           |                 |                   | SAR LIMONO     |               |
|                                                                                                    |                           | •               | 18                |                |               |

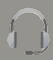

5° Passo: Os resultados serão exibidos logo abaixo.

| Tipo de solicitação 🔅 | Assunto : | Codem de serviço : | Data da<br>solicitação<br>: | Situação :                | Apões |
|-----------------------|-----------|--------------------|-----------------------------|---------------------------|-------|
| Acesso aos Sistemas   | PDCE      | 6201211208130854   | 1912/2021                   | Aguardando<br>atendimento |       |
| Acesso aos Sistemas   | FFE       | D98721310523414    | 15/10/2021                  | Aguardando<br>atendimento |       |

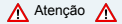

No campo AÇÕES atente-se aos ícones.

| Ordem de serviço 🔅 | Data da<br>solicitação : | Situação : | Aples          |
|--------------------|--------------------------|------------|----------------|
| 325C230901112944   | 00/09/2023               | Aventida   |                |
| 9051230816132106   | 16/08/2023               | Atendida   | só a resposta  |
| 9C30230816119921   | 36/08/2023               | Atendida   | todos detalhes |

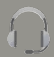

6° Passo: Para visualizar o retorno basta clicar no ícone DETALHES DA SOLICITAÇÃO DE ATENDIMENTO.

| Tipo de<br>solicitação :       | Assento : | Ordern de<br>serviço : | Data da<br>solicitaçã<br>o : | Unidade<br>: | Municip<br>io : | Situação<br>: | Ações |
|--------------------------------|-----------|------------------------|------------------------------|--------------|-----------------|---------------|-------|
| ACESSO/SUPORTE<br>acs sistemas | ISE       | CF35230831154448       | 31/06/2023                   | SEDUC        |                 | Atendida      | 7     |

#### 7° Passo: No campo RESPOSTA DO ATENDENTE, você visualiza o retorno.

| Pergosta do atendente<br>Solicitação atendida | $\mathcal{I}$              |                                 |            |
|-----------------------------------------------|----------------------------|---------------------------------|------------|
| Mistórico de atendimento                      |                            |                                 |            |
| Data da atividade                             | Attrifade                  | Responsavel                     | Observação |
| 01/08/2022 09:24:07                           | Novo status Atendida       | CELAS DANIEL<br>OUTROUT MACHADO |            |
| 01/08/2023 08:49:22                           | Nivo status Em atendimento | CELAS DANIEL<br>CONSUE MACHADO  |            |

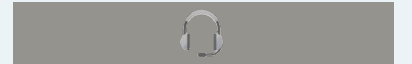

8° Passo: Caso você solicitante queria REABRIR A SOLICITAÇÃO, clique no botão

| REABRIR CHAMADO   |                        |
|-------------------|------------------------|
|                   |                        |
| Americas          |                        |
| Asess             | Anerado en             |
| Não possul acesos | V                      |
|                   | SCARRENCHARLO CARCELAR |

9° Passo: A caixa de texto será exibida, informe o motivo por estar reabrindo a solicitação e clique em REABRIR CHAMADO.

| Receiption 10          |                 |                         | <br>            |  |
|------------------------|-----------------|-------------------------|-----------------|--|
| 0 7 g = x <sub>0</sub> | E E I A A       |                         | <br>0 H 0 0 0 0 |  |
| Con - Norma            | * [100 * [0]. * | 4* <b>8</b> *   9 5   2 |                 |  |
|                        |                 |                         |                 |  |
|                        |                 |                         |                 |  |
|                        |                 |                         |                 |  |
| hady p                 |                 |                         |                 |  |
|                        |                 |                         |                 |  |

Pronto sua solicitação foi reaberta. Aguarde o retorno do Atendente.

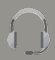

<u>Clique aqui</u> para conhecer cada tipo de solicitação disponível para o Usuário -Cidadão.

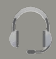